# **Chapter 6 From Points to Habitat: Relating Environmental Information to GPS Positions**

Ferdinando Urbano, Mathieu Basille and Pierre Racine

Abstract Animals move in and interact with complex environments that can be characterised by a set of spatial layers containing environmental data. Spatial databases can manage these different data sets in a unified framework, defining spatial and non-spatial relationships that simplify the analysis of the interaction between animals and their habitat. A large set of analyses can be performed directly in the database with no need for dedicated GIS or statistical software. Such an approach moves the information content managed in the database from a 'geographical space' to an 'animal's ecological space'. This more comprehensive model of the animals' movement ecology reduces the distance between physical reality and the way data are structured in the database, filling the semantic gap between the scientist's view of biological systems and its implementation in the information system. This chapter shows how vector and raster layers can be included in the database and how you can handle them using (spatial) SQL. The database built so far in Chaps. 2, 3, 4 and 5 is extended with environmental ancillary data sets and with an automated procedure to intersect these layers with GPS positions.

Keywords PostGIS · Raster data · Data management · Spatial database

M. Basille

P. Racine

F. Urbano (🖂)

Università Iuav di Venezia, Santa Croce 191 Tolentini, 30135 Venice, Italy e-mail: ferdi.urbano@gmail.com

Fort Lauderdale Research and Education Center, University of Florida, 3205 College Avenue, Fort Lauderdale, FL 33314, USA e-mail: basille@ase-research.org

Centre for Forest Research, University Laval, Pavillon Abitibi-Price, 2405 de la Terrasse, Bureau 1122, Quebec, QC G1V 0A6, Canada e-mail: pierre.racine@sbf.ulaval.ca

# Introduction

Animals move in and interact with complex environments that can be characterised by a set of spatial layers containing environmental data. In traditional information systems for wildlife tracking data management, position data are stored in some file-based spatial format (e.g. shapefile). With a multi-steps process in a GIS environment, position data are associated with a set of environmental attributes through an analytical stage (e.g. intersection of GPS positions with vector and raster environmental layers). This process is usually time-consuming and prone to error, implies data replication and often has to be repeated for any new analysis. It also generally involves different tools for vector and raster data. An advanced data management system should achieve the same result with an efficient (and, if needed, automated) procedure, possibly performed as a real-time routine management task. To do so, the first step is to integrate both position data and spatial ancillary information on the environment in a unique framework. This is essential to exploring the animals' behaviour and understanding the ecological relationships that can be revealed by tracking data. Spatial databases can manage these different data sets in a unified framework, defining spatial and non-spatial relationships that simplify the analysis of the interaction between animals and their habitat. A large set of analyses can be performed directly in the database with no need for dedicated GIS or statistical software. This also affects performance, as databases are optimised to run simple processes on large data sets like the ones generated by GPS sensors. Database tools such as triggers and functions can be used, for example, to automatically intersect positions with the ancillary information stored as raster and vector layers. The result is that positions are transformed from a simple pair of numbers (coordinates) to complex multi-dimensional (spatial) objects that define the individual and its habitat in time and space, including their interactions and dependencies. In an additional step, position data can also be joined to activity data to define an even more complete picture of the animal's behaviour (see Chap. 12). Such an approach moves the information content managed in the database from a 'geographical space' to an 'animal's ecological space'. This more comprehensive model of the animal movement ecology reduces the distance between physical reality and the way data are structured in the database, filling the semantic gap between the scientist's view of biological systems and its implementation in the information system. This is not only interesting from a conceptual point of view, but also has deep practical implications. Scientists and wildlife managers can deal with data in the same way they model the object of their study as they can start their analyses from objects that represent the animals in their habitat (which previously was the result of a long and complex process). Moreover, users can directly query these objects using a simple and powerful language (SQL) that is close to their natural language. All these elements strengthen the opportunity provided by GPS data to move from mainly testing statistical hypotheses to focusing on biological hypotheses. Scientists can store, access and manipulate their data in a simple and quick way, which allows them to formulate biological questions that previously were almost impossible to answer for technical reasons.

This chapter shows how vector and raster layers can be included in the database, how you can handle them using (spatial) SQL and how you can associate with the GPS locations. In the next chapter, we will focus on raster time series using remote sensing images.

### **Adding Ancillary Environmental Layers**

In the exercise, you will see how to integrate a number of spatial features (see Fig. 6.1).

- Points: meteorological stations (derived from MeteoTrentino<sup>1</sup>).
- Linestrings: roads network (derived from OpenStreetMap<sup>2</sup>).
- Polygons: administrative units (derived from ISTAT<sup>3</sup>) and the study area.
- Rasters: land cover (source: Corine<sup>4</sup>) and digital elevation models (source: SRTM<sup>5</sup>, see also Jarvis et al. 2008).

Each species and study have specific data sets required and available, so the goal of this example is to show a complete set of procedures that can be replicated and customised on different data sets. When layers are integrated into the database, you can visualise and explore them in a GIS environment (e.g. QGIS).

Once data are loaded into the database, you will extend the *gps\_data\_animals* table with the environmental attributes derived from the ancillary layers provided in the test data set. You will also modify the function *tools.new\_gps\_data\_animals* to compute these values automatically. In addition, you are encouraged to develop your own (spatial) queries (e.g. detect how many times each animal crosses a road, calculate how many times two animals are in the same place at the same time).

It is a good practice to store your environmental layers in a dedicated schema in order to keep a clear database structure. Let us create the schema *env\_data*:

```
CREATE SCHEMA env_data
AUTHORIZATION postgres;
GRANT USAGE ON SCHEMA env_data TO basic_user;
COMMENT ON SCHEMA env_data
IS 'Schema that stores environmental ancillary information.';
ALTER DEFAULT PRIVILEGES IN SCHEMA env_data
GRANT SELECT ON TABLES TO basic_user;
```

<sup>&</sup>lt;sup>1</sup> Provincia autonoma di Trento—Servizio Prevenzione Rischi—Ufficio Previsioni e pianificazione, http://www.meteotrentino.it.

<sup>&</sup>lt;sup>2</sup> http://www.openstreetmap.org.

<sup>&</sup>lt;sup>3</sup> http://www.istat.it/it/strumenti/cartografia.

<sup>&</sup>lt;sup>4</sup> http://www.eea.europa.eu/data-and-maps/data/ corine-land-cover-2006-clc2006-100-m-version-12-2009.

<sup>&</sup>lt;sup>5</sup> http://srtm.csi.cgiar.org/.

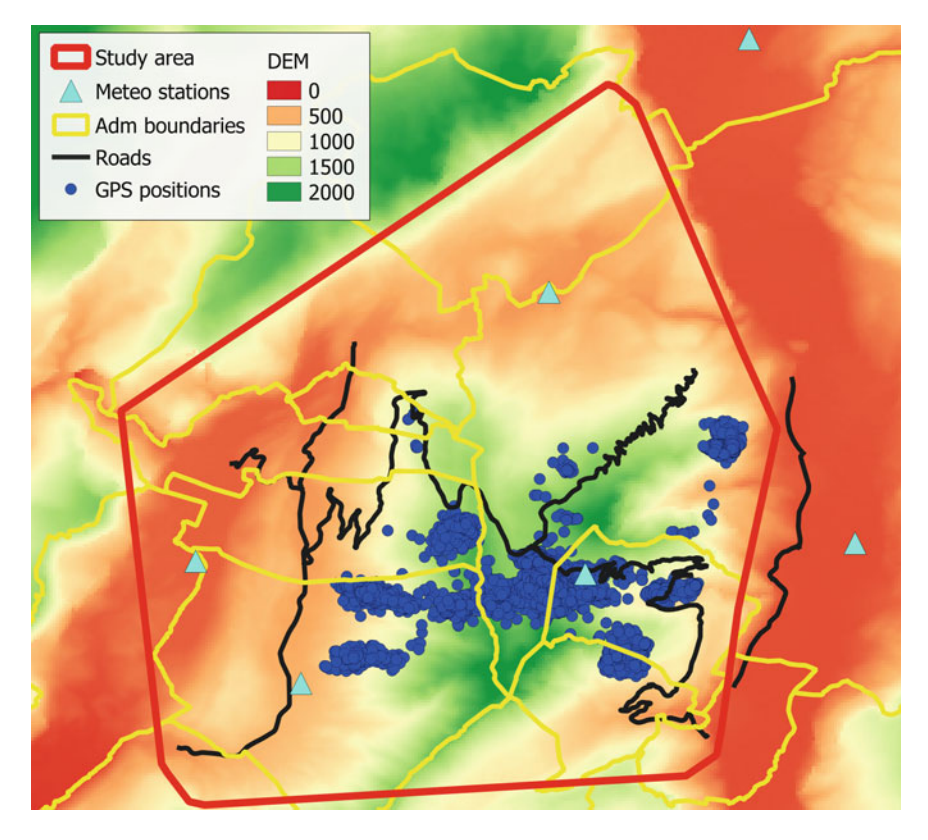

Fig. 6.1 Environmental layers that will be integrated into the database

# **Importing Shapefiles: Points, Lines and Polygons**

Now you can start importing the shapefiles of the (vector) environmental layers included in the test data set. As discussed in Chap. 5, an option is to use the drag-and-drop function of 'DB Manager' (from QGIS Browser) plugin in QGIS (see Fig. 6.2).

Alternatively, a standard solution to import shapefiles (vector data) is the *shp2pgsql* tool. *shp2pgsql* is an external command-line tool, which cannot be run in an SQL interface as it can for a regular SQL command. The code below has to be run in a command-line interpreter (if you are using Windows as operating system, it is also called Command Prompt or MS-DOS shell, see Fig. 6.3). You will see other examples of external tools that are run in the same way, and it is very important to understand the difference between these and SQL commands. In this guide, this difference is represented graphically by white text boxes (see below) for shell commands, while the SQL code is shown in grey text boxes. Start with the meteorological stations:

| Be Edit Verre Layer Setting Plugns Vector Rater Dutabase Help         Image: Solar Solar Sola                                                          | Quantum GIS 1.8.0-Lisboa                                                                                                    |                                                                                                    |                                                                                       |                          |              |           |         |
|----------------------------------------------------------------------------------------------------|----------------------------------------------------------------------------------------------------|----------------------------------------------------------------------------------------------------|---------------------------------------------------------------------------------------|--------------------------|--------------|-----------|---------|
| Image: Solution and the solution of the solution of the solutio                                | le Edit View Layer Settings Plugins Vector                                                                                                    | Raster Database Help                                                                                                    |                                                                                       |                          |              |           |         |
| Database     Schema     Table       Database     Schema     Table       Database     Database     Schema       Database     Database     Coste       Database     Database     Database       Database     Database <td< th=""><th>🖞 😵 🖸 🗗 🖑 🖑 🧿 🦉</th><th>S D8 Manager</th><th></th><th></th><th>.ox 😕 💐</th><th>3 - 🖪 - I</th><th>🔊 🔲 🚟 -</th></td<>                                                                                                    | 🖞 😵 🖸 🗗 🖑 🖑 🧿 🦉                                                                                                    | S D8 Manager                                                                                                    |                                                                                       |                          | .ox 😕 💐      | 3 - 🖪 - I | 🔊 🔲 🚟 - |
| Burner     Perferit     SQL window       Perferit     SQL window                                                                                                    | ~~~~~~~~~~~~~~~~~~~~~~~~~~~~~~~~~~~~~~~                                                                                                    | Database Schema Table                                                                                                    |                                                                                       |                          | <b>1</b> P   | 💭 🏹       |         |
| Image: Standard District       Products       Image: Standard District       Schema:       env.dsta       Image: Standard District         Image: Standard District       Image: Standard District       Image: Standard District       Schema:       env.dsta       Image: Standard District         Image: Standard District       Image: Standard District       Image: Standardis       Image: Standard Distri <td>Browser</td> <td>Refresh SQL window</td> <td></td> <td></td> <td></td> <td></td> <td></td>                                                                                                    | Browser                                                                                                    | Refresh SQL window                                                                                                    |                                                                                       |                          |              |           |         |
| Provertes     Provertes        |                                                                                                    | Summer and Street Street Stree                                                                                                    | 🛚 🥂 Import vector layer                                                               |                          |              |           | ? ×     |
| Image: State of the state of the state                                 | Favourites                                                                                                    | PostGIS     GPS tracking DB                                                                                                    | Schema:                                                                               | env_data                 |              |           | -       |
| Action  Action |                                                                                                    | ⊕ ⊗ analysis<br>⊕ ⊗ env_data                                                                                                    | Table:                                                                                | adm_boundar              | les          |           | -       |
| Source SRD: 4226 Target SRD: 4226     Status she     Status she     Status s      | Instpuch     Instpuch     Instpuch | © or enc.deta_ts<br>© or u_sables<br>© or main<br>© or main | Action  Create new table Drop exists Action Coptions  Primary key:  Streamery column: | ng one<br>able           | <b>8</b>     |           |         |
| K Encoding: UTF-6      Create single-part geometries instead of multi-part     Create single-part geometries instead of multi-part     Create single-part geometries instead of multi-part     Create single-part geometries instead of multi-part     Create single-part geometries     Create single-part geometries     Create single-part geometr      | adm_boundaries.shp                                                                                                    |                                                                                                    | X Source SRID: 43                                                                     | 26                       | Target SRID: | 4326      |         |
| Create spots index of multi part     Sensors     Sensors           | meteo_stations.shp     meteo_stations.shp                                                                                                    |                                                                                                    | × Encoding:                                                                           | UTF-8                    |              |           |         |
| Cancel                                                                                                    | sudy_area.shp     sensors     sensors animals     sensors data                                                                                                    |                                                                                                    | Create single-part (                                                                  | peometries instead of m. | ib-part      |           |         |
| Layers Browser                                                                                                    | E- best<br>Users                                                                                                    | •                                                                                                    |                                                                                       |                          | (            | ок        | Cancel  |
|                                                                                                    | Layers Browser                                                                                                    | ST1                                                                                                    |                                                                                       |                          |              |           |         |

Fig. 6.2 Loading data into PostgreSQL using the drag-and-drop tool in QGIS

```
"C:\Program Files\PostgreSQL\9.2\bin\shp2pgsql.exe" -s 4326 -I
C:\tracking_db\data\env_data\vector\meteo_stations.shp
env_data.meteo_stations | "C:\Program Files\PostgreSQL\9.2\bin\psql.exe" -p
5432 -d gps_tracking_db -U postgres -h localhost
```

Note that the path to *shp2pgsql.exe* and *psql.exe* can be different according to the folder where you installed your version of PostgreSQL. If you connect with the database remotely, you also have to change the address of the server (-*h* option). In the parameters, set the reference system (option -*s*) and create a spatial index for the new table (option -*I*). The result of *shp2pgsql* is a text file with the SQL that generates and populates the table *env\_data.meteo\_stations*. With the symbol 'I' you 'pipe' (send directly) the SQL to the database (through the PostgreSQL interactive terminal *psql*<sup>6</sup>) where it is automatically executed. You have to set the port (-*p*), the name of the database (-*d*), the user (-*U*), and the password, if requested. In this way, you complete the whole process with a single command. You can refer to *shp2pgsql* and *shp2pgsql*. This depends on the folder where you installed PostgreSQL. You can easily verify the path searching for these two files. You also have to check that the path of your shapefile (meteo\_stations.shp) is properly defined.

You can repeat the same operation for the study area layer:

<sup>&</sup>lt;sup>6</sup> http://www.postgresql.org/docs/9.2/static/app-psql.html.

| 🖬 Command Prompt                                                                                                    |
|----------------------------------------------------------------------------------------------------|
| Microsoft Windows [Version 6.1.7601]<br>Copyright (c) 2009 Microsoft Corporation. All rights reserved.                                                                                                    |
| C:\Users\eurodeer>shp2pgsql -s 4326 -I C:\tracking_db\data\env_data\vector\meteo<br>_stations.shp env_data.meteo_stations ¦ psql -p 5432 -d gps_tracking_db -U postg<br>Shapefile type: Point<br>Postgis type: POINT[2]<br>SET<br>BEGIN<br>NOTICE: CREATE TABLE will create implicit sequence "meteo_stations_gid_seq" for<br>serial column "meteo_stations.gid"<br>CREATE TABLE<br>NOTICE: ALTER TABLE / ADD PRIMMRY KEY will create implicit index "meteo_station<br>s_pkey" for table "meteo_stations"<br>ALTER TABLE<br>addgeometrycolumn |
| env_data.meteo_stations.geom SRID:4326 TYPE:POINT DIMS:2<br>(1 riga)<br>INSERT 0 1<br>INSERT 0 1<br>INSERT 0 1<br>INSERT 0 1<br>INSERT 0 1<br>INSERT 0 1<br>INSERT 0 1                                                                                                    |
| COMMIT<br>C:\Users\eurodeer}                                                                                                    |

Fig. 6.3 The command shp2pgsql from Windows command-line interpreter

```
"C:\Program Files\PostgreSQL\9.2\bin\shp2pgsql.exe" -s 4326 -I
C:\tracking_db\data\env_data\vector\study_area.shp env_data.study_area |
"C:\Program Files\PostgreSQL\9.2\bin\psql.exe" -p 5432 -d gps_tracking_db -U
postgres -h localhost
```

#### Next for the roads layer

```
"C:\Program Files\PostgreSQL\9.2\bin\shp2pgsql.exe" -s 4326 -I
C:\tracking_db\data\env_data\vector\roads.shp env_data.roads | "C:\Program
Files\PostgreSQL\9.2\bin\psql.exe" -p 5432 -d gps_tracking_db -U postgres -h
localhost
```

#### And for the administrative boundaries

```
"C:\Program Files\PostgreSQL\9.2\bin\shp2pgsql.exe" -s 4326 -I
C:\tracking_db\data\env_data\vector\adm_boundaries.shp
env_data.adm_boundaries | "C:\Program Files\PostgreSQL\9.2\bin\psql.exe" -p
5432 -d gps_tracking_db -U postgres -h localhost
```

Now the shapefiles are in the database as new tables (one table for each shapefile). You can visualise them through a GIS interface (e.g. QGIS). You can also retrieve a summary of the information from all vector layers available in the database with the following command:

```
SELECT * FROM geometry_columns;
```

#### **Importing Raster Files**

The primary method to import a raster layer is the command-line tool  $raster2pgsql^7$ , the equivalent of shp2pgsql, but for raster files, that converts GDAL-supported rasters into SQL suitable for loading into PostGIS. It is also capable of loading folders of raster files.

Special Topic: GDAL

GDAL<sup>8</sup> (Geospatial Data Abstraction Library) is a (free) library for reading, writing and processing raster geospatial data formats. It has a lot of simple but very powerful and fast command-line tools for raster data translation and processing. The related OGR library provides a similar capability for simple vector data features. GDAL is used by most of the spatial open source tools and by a large number of commercial software programs as well. You will probably benefit in particular from the tools gdalinfo<sup>9</sup> (get a layer's basic metadata), gdal\_translate<sup>10</sup> (change data format, change data type, cut), gdalwarp<sup>11</sup> (mosaicing, reprojection and warping utility).

An interesting feature of *raster2pgsql* is its capability to store the rasters inside the database (in-db) or keep them as (out-db) files in the file system (with the raster2pgsql -R option). In the last case, only rasters as metadata are stored in the database, not pixel values themselves. Loading out-db rasters as metadata is much faster than loading them completely in the database. Most operations at the pixel values level (e.g. ST SummaryStats) will have equivalent performance with outand in-db rasters. Other functions, like ST Tile, involving only the metadata, will be faster with out-db rasters. Another advantage of out-db rasters is that they stay accessible for external applications unable to query databases (with SQL). However, the administrator must make sure that the link between what is in the db (the path to the raster file in the file system) is not broken (e.g. by moving or renaming the files). On the other hand, only in-db rasters can be generated with CREATE TABLE and modified with UPDATE statements. Which is the best choice depends on the size of the data set and on considerations about performance and database management. A good practice is generally to load very large raster data sets as outdb and to load smaller ones as in-db to save time on loading and to avoid repeatedly backing up huge, static rasters.

The QGIS plugin 'Load Raster to PostGIS' can also be used to import raster data with a graphical interface. An important parameter to set when importing raster layers is the number of tiles (-*t* option). Tiles are small subsets of the image and correspond to a physical record in the table. This approach dramatically

<sup>&</sup>lt;sup>7</sup> http://postgis.net/docs/manual-2.0/using\_raster.xml.html#RT\_Raster\_Loader.

<sup>&</sup>lt;sup>8</sup> http://www.gdal.org/.

<sup>&</sup>lt;sup>9</sup> http://www.gdal.org/gdalinfo.html.

<sup>&</sup>lt;sup>10</sup> http://www.gdal.org/gdal\_translate.html.

<sup>&</sup>lt;sup>11</sup> http://www.gdal.org/gdalwarp.html.

decreases the time required to retrieve information. The recommended values for the tile option range from  $20 \times 20$  to  $100 \times 100$ . Here is the code (to be run in the Command Prompt) to transform a raster (the digital elevation model derived from SRTM) into the SQL code that is then used to physically load the raster into the database (as you did with *shp2pgsql* for vectors):

```
"C:\Program Files\PostgreSQL\9.2\bin\raster2pgsql.exe" -I -M -C -s 4326 -t
20x20 C:\tracking_db\data\env_data\raster\srtm_dem.tif env_data.srtm_dem |
"C:\Program Files\PostgreSQL\9.2\bin\psql.exe" -p 5432 -d gps_tracking_db -U
postgres -h localhost
```

You can repeat the same process on the land cover layer:

```
"C:\Program Files\PostgreSQL\9.2\bin\raster2pgsql.exe" -I -M -C -s 3035
-t 20x20 C:\tracking_db\data\env_data\raster\corine06.tif
env_data.corine_land_cover | "C:\Program Files\PostgreSQL\9.2\bin\psql.exe"
-p 5432 -d gps_tracking_db -U postgres -h localhost
```

The reference system of the Corine land cover data set is not geographic coordinates (SRID 4326), but ETRS89/ETRS-LAEA (SRID 3035), an equal-area projection over Europe. This must be specified with the -s option and kept in mind when this layer will be connected to other spatial layers stored in a different reference system. As with *shp2pgsql.exe*, the *-I* option will create a spatial index on the loaded tiles, speeding up many spatial operations, and the *-C* option will generate a set of constraints on the table, allowing it to be correctly listed in the *raster\_columns* metadata table. The land cover raster identifies classes that are labelled by a code (an integer). To specify the meaning of the codes, you can add a table where they are described. In this example, the land cover layer is taken from the Corine project<sup>12</sup>. Classes are described by a hierarchical legend over three nested levels. The legend is provided in the test data set in the file 'corine\_legend.csv'. You import the table of the legend (first creating an empty table, and then loading the data):

```
CREATE TABLE env_data.corine_land_cover_legend(
  grid_code integer NOT NULL,
  clc_l3_code character(3),
  label1 character varying,
  label2 character varying,
  label3 character varying,
  CONSTRAINT corine_land_cover_legend_pkey
    PRIMARY KEY (grid_code ));
  COMMENT ON TABLE env_data.corine_land_cover_legend
  IS 'Legend of Corine land cover, associating the numeric code to the three
  nested levels.';
```

<sup>&</sup>lt;sup>12</sup> http://www.eea.europa.eu/publications/COR0-landcover.

Then, you load the data:

```
COPY env_data.corine_land_cover_legend
FROM
'C:\tracking_db\data\env_data\raster\corine_legend.csv'
WITH (FORMAT csv, HEADER, DELIMITER ';');
```

You can retrieve a summary of the information from all raster layers available in the database with the following command:

```
SELECT * FROM raster_columns;
```

To keep a well-documented database, add comments to describe all the spatial layers that you have added:

```
COMMENT ON TABLE env_data.adm_boundaries

IS 'Layer (polygons) of administrative boundaries (comuni).';

COMMENT ON TABLE env_data.corine_land_cover

IS 'Layer (raster) of land cover (from Corine project).';

COMMENT ON TABLE env_data.meteo_stations

IS 'Layer (points) of meteo stations.';

COMMENT ON TABLE env_data.roads

IS 'Layer (lines) of roads network.';

COMMENT ON TABLE env_data.srtm_dem

IS 'Layer (raster) of digital elevation model (from SRTM project).';

COMMENT ON TABLE env_data.study_area

IS 'Layer (polygons) of the boundaries of the study area.';
```

# **Querying Spatial Environmental Data**

As the set of ancillary (spatial) information is now loaded into the database, you can start playing with this information using spatial SQL queries. In fact, it is possible with spatial SQL to run queries that explicitly handle the spatial relationships among the different spatial tables that you have stored in the database. In the following examples, SQL statements will show you how to take advantage of PostGIS features to manage, explore, and analyse spatial objects, with optimised performances and no need for specific GIS interfaces. You start by asking for the name of the administrative unit ('comune', Italian commune) in which the point at coordinates (11, 46) (longitude, latitude) is located. There are two commands that are used when it comes to intersection of spatial elements: *ST\_Intersects* and *ST\_Intersection*. The former returns *true* if two features intersect, while the latter returns the geometry produced by the intersection of the objects. In this case, *ST\_Intersects* is used to select the right commune:

```
SELECT
nome_com
FROM
env_data.adm_boundaries
WHERE
ST_Intersects((ST_SetSRID(ST_MakePoint(11,46), 4326)), geom);
```

```
nome_com
-----
Cavedine
```

In the second example, you compute the distance (rounded to the metre) from the point at coordinates (11, 46) to all the meteorological stations (ordered by distance) in the table *env\_data.meteo\_stations*. This information could be used, for example, to derive the precipitation and temperature for a GPS position at the given acquisition time, weighting the measurement from each station according to the distance from the point. In this case, *ST\_Distance\_Spheroid* is used. Alternatively, you could use *ST\_Distance* and cast your geometries as *geography* data types.

```
SELECT
station_id, ST_Distance_Spheroid((ST_SetSRID(ST_MakePoint(11,46), 4326)),
geom, 'SPHEROID["WGS 84",6378137,298.257223563]')::integer AS distance
FROM
env_data.meteo_stations
ORDER BY
distance;
```

#### The result is

```
station_id | distance

1 | 2224

2 | 4080

5 | 4569

4 | 10085

3 | 10374

6 | 18755
```

In the third example, you compute the distance to the closest road:

```
SELECT
ST_Distance((ST_SetSRID(ST_MakePoint(11,46), 4326))::geography,
geom::geography)::integer AS distance
FROM
env_data.roads
ORDER BY
distance
LIMIT 1;
```

distance -----1560

For users, the data type (vector, raster) used to store spatial information is not so relevant when they query their data: queries should transparently use any kind of spatial data as input. Users can then focus on the environmental model instead of worrying about the data model. In the next example, you intersect a point with two raster layers (altitude and land cover) in the same way you do for vector layers. In the case of land cover, the point must first be projected into the Corine reference system (SRID 3035). In the raster layer, just the Corine code class (integer) is stored while the legend is stored in the table *env\_data.corine\_land\_cover\_legend*. In the query, the code class is joined to the legend table and the code description is returned. This is an example of integration of both spatial and non-spatial elements in the same query.

```
SELECT
 ST_Value(srtm_dem.rast,
 (ST_SetSRID(ST_MakePoint(11,46), 4326))) AS altitude,
 ST value(corine land cover.rast,
 ST_transform((ST_SetSRID(ST_MakePoint(11,46), 4326)), 3035)) AS land_cover,
 label2,label3
FROM
 env_data.corine_land_cover,
 env data.srtm dem,
 env_data.corine_land_cover_legend
WHERE
 ST_Intersects(corine_land_cover.rast,
   ST_Transform((ST_SetSRID(ST_MakePoint(11,46), 4326)), 3035)) AND
 ST_Intersects(srtm_dem.rast,(ST_SetSRID(ST_MakePoint(11,46), 4326))) AND
 grid code = ST Value(corine land cover.rast,
   ST_Transform((ST_SetSRID(ST_MakePoint(11,46), 4326)), 3035));
```

The result is

Now, combine roads and administrative boundaries to compute how many metres of roads there are in each administrative unit. You first have to intersect the two layers (*ST\_Intersection*), then compute the length (*ST\_Length*) and summarise per administrative unit (*sum* associated with *GROUP BY* clause).

| SELECT                                                                   |
|--------------------------------------------------------------------------|
| nome_com,                                                                |
| sum(ST_Length(                                                           |
| (ST_Intersection(roads.geom, adm_boundaries.geom))::geography))::integer |
| AS total_length                                                          |
| FROM                                                                     |
| env_data.roads,                                                          |
| env_data.adm_boundaries                                                  |
| WHERE                                                                    |
| <pre>ST_Intersects(roads.geom, adm_boundaries.geom)</pre>                |
| GROUP BY                                                                 |
| nome_com                                                                 |
| ORDER BY                                                                 |
| total_length desc;                                                       |
|                                                                          |

The result of the query is

| nome_com      | total_length |
|---------------|--------------|
| +             |              |
| Trento        | 24552        |
| Lasino        | 15298        |
| Garniga Terme | 12653        |
| Calavino      | 6185         |
| Cavedine      | 5802         |
| Cimone        | 5142         |
| Padergnone    | 4510         |
| Vezzano       | 1618         |
| Aldeno        | 1367         |

The last examples are about the interaction between rasters and polygons. In this case, you compute some statistics (minimum, maximum, mean and standard deviation) for the altitude within the study area:

```
SELECT
(sum(ST_Area(((gv).geom)::geography)))/1000000 area,
min((gv).val) alt_min,
max((gv).val) alt_max,
avg((gv).val) alt_avg,
stddev((gv).val) alt_stddev
FROM
(SELECT
ST_intersection(rast, geom) AS gv
FROM
env_data.srtm_dem,
env_data.study_area
WHERE
ST_intersects(rast, geom)
) foo;
```

The result, from which it is possible to appreciate the large variability of altitude across the study area, is

| area             | alt_min | alt_max | alt_avg          | alt_stddev      |
|------------------|---------|---------|------------------|-----------------|
|                  | ++      |         | +                | +               |
| 199.018552456188 | 180     | 2133    | 879.286157704969 | 422.56622698974 |

You might also be interested in the number of pixels of each land cover type within the study area. As with the previous example, you first intersect the study area with the raster of interest, but in this case, you need to reproject the study area polygon into the coordinate system of the Corine land cover raster (SRID 3035). With the following query, you can see the dominance of mixed forests in the study area:

```
SELECT (pvc).value, SUM((pvc).count) AS total, label3
FROM
  (SELECT ST_ValueCount(rast) AS pvc
  FROM env_data.corine_land_cover, env_data.study_area
  WHERE ST_Intersects(rast, ST_Transform(geom, 3035))) AS cnts,
  env_data.corine_land_cover_legend
WHERE grid_code = (pvc).value
  GROUP BY (pvc).value, label3
ORDER BY (pvc).value;
```

#### The result is

| lc_class | total       | label3                                       |  |  |
|----------|-------------|----------------------------------------------|--|--|
|          | +           | +                                            |  |  |
| 1        | 114         | Continuous urban fabric                      |  |  |
| 2        | 817         | Discontinuous urban fabric                   |  |  |
| 3        | 324         | Industrial or commercial units               |  |  |
| 7        | 125         | Mineral extraction sites                     |  |  |
| 16       | 324         | Fruit trees and berry plantations            |  |  |
| 18       | 760         | Pastures                                     |  |  |
| 19       | 237         | Annual crops associated with permanent crops |  |  |
| 20       | 1967        | Complex cultivation patterns                 |  |  |
| 21       | 2700        | Land principally occupied by agriculture     |  |  |
| 23       | 4473        | Broad-leaved forest                          |  |  |
| 24       | 2867        | Coniferous forest                            |  |  |
| 25       | <i>8762</i> | Mixed forest                                 |  |  |
| 26       | 600         | Natural grasslands                           |  |  |
| 27       | 586         | Moors and heathland                          |  |  |
| 29       | 1524        | Transitional woodland-shrub                  |  |  |
| 31       | 188         | Bare rocks                                   |  |  |
| 32       | 611         | Sparsely vegetated areas                     |  |  |
| 41       | 221         | Water bodies                                 |  |  |

The previous query can be modified to return the percentage of each class over the total number of pixels. This can be achieved using window functions<sup>13</sup>:

<sup>&</sup>lt;sup>13</sup> http://www.postgresql.org/docs/9.2/static/tutorial-window.html.

```
SELECT
(pvc).value,
(SUM((pvc).count)*100/SUM(SUM((pvc).count)) over ())::numeric(4,2)
AS total_perc, label3
FROM
(SELECT ST_ValueCount(rast) AS pvc
FROM env_data.corine_land_cover, env_data.study_area
WHERE ST_Intersects(rast, ST_Transform(geom, 3035))) AS cnts,
env_data.corine_land_cover_legend
WHERE grid_code = (pvc).value
GROUP BY (pvc).value, label3
ORDER BY (pvc).value;
```

| value | total_perc | label3                                       |
|-------|------------|----------------------------------------------|
| +     | +          |                                              |
| 1     | 0.42       | Continuous urban fabric                      |
| 2     | 3.00       | Discontinuous urban fabric                   |
| 3     | 1.19       | Industrial or commercial units               |
| 7     | 0.46       | Mineral extraction sites                     |
| 16    | 1.19       | Fruit trees and berry plantations            |
| 18    | 2.79       | Pastures                                     |
| 19    | 0.87       | Annual crops associated with permanent crops |
| 20    | 7.23       | Complex cultivation patterns                 |
| 21    | 9.93       | Land principally occupied by agriculture     |
| 23    | 16.44      | Broad-leaved forest                          |
| 24    | 10.54      | Coniferous forest                            |
| 25    | 32.21      | Mixed forest                                 |
| 26    | 2.21       | Natural grasslands                           |
| 27    | 2.15       | Moors and heathland                          |
| 29    | 5.60       | Transitional woodland-shrub                  |
| 31    | 0.69       | Bare rocks                                   |
| 32    | 2.25       | Sparsely vegetated areas                     |
| 41    | 0.81       | Water bodies                                 |

# Associate Environmental Characteristics with GPS Locations

After this general introduction to the use of spatial SQL to explore spatial layers, you can now use these tools to associate environmental characteristics with GPS positions. You can find a more extended introduction to spatial SQL in Obe and Hsu (2011). The goal here is to automatically transform position data from simple points to objects holding information about the habitat and conditions where the animals were located at a certain moment in time. You will use the points to automatically extract, by the mean of an SQL trigger, this information from other ecological layers. The first step is to add the new fields of information into the

*main.gps\_data\_animals* table. You will add columns for the name of the administrative unit to which the GPS position belongs, the code for the land cover it is located in, the altitude from the digital elevation model (which can then be used as the third dimension of the point), the id of the closest meteorological station and the distance to the closest road:

```
ALTER TABLE main.gps_data_animals
ADD COLUMN pro_com integer;
ALTER TABLE main.gps_data_animals
ADD COLUMN corine_land_cover_code integer;
ALTER TABLE main.gps_data_animals
ADD COLUMN altitude_srtm integer;
ALTER TABLE main.gps_data_animals
ADD COLUMN station_id integer;
ALTER TABLE main.gps_data_animals
ADD COLUMN roads_dist integer;
```

These are several common examples of environmental information that can be associated with GPS positions, and others can be implemented according to specific needs. It is important to keep in mind that these spatial relationships are implicitly determined by the coordinates of the elements involved; you do not necessarily have to store these values in a table as you can compute them on the fly whenever you need. Moreover, you might need different information according to the specific study (e.g. the land cover composition in an area of 1 km around each GPS position instead of the value of the pixel where the point is located). Computing these spatial relationships on the fly can require significant time, so in some cases, it is preferable to run the query just once and permanently store the most relevant parameters for your specific study (think about what you will most likely use often). Another advantage of making the relations explicit within tables is that you can then create indexes on columns of these tables. This is not possible with on-the-fly sub-queries. Making many small queries and hence creating many tables and indexing them along the way is generally more efficient in terms of processing time than trying to do everything in a long and complex query. This is not necessarily true when the data set is small enough, as indexes are mostly efficient on large tables. Sometimes, the time necessary to write many SQL statements and the associated indexes exceed the time necessary to execute them. In that case, it might be more efficient to write a single, long and complex statement and forget about the indexes. This does not apply to the following trigger function, as all the ecological layers were well indexed at load time and it does not rely on intermediate sub-queries of those layers.

The next step is to implement the computation of these parameters inside the automated process of associating GPS positions with animals (from *gps\_data* to *gps\_data\_animals*). To achieve this goal, you have to modify the trigger function *tools.new\_gps\_data\_animals*. In fact, the function *tools.new\_gps\_data\_animals* is activated whenever a new location is inserted into *gps\_data\_animals* (from *gps\_data*). It adds new information (i.e. fills additional fields) to the incoming

record (e.g. creates the geometry object from latitude and longitude values) before it is uploaded into the *gps\_data\_animals* table in the code, *NEW* is used to reference the new record not yet inserted). The SQL code that does this is below. The drawback of this function is that it will slow down the import of a large set of positions at once (e.g. millions or more), but it has little impact when you manage a continuous data flow from sensors, even for a large number of sensors deployed at the same time.

```
CREATE OR REPLACE FUNCTION tools.new gps data animals()
RETURNS trigger AS
$BODY$
DECLARE
 thegeom geometry;
BEGIN
IF NEW.longitude IS NOT NULL AND NEW.latitude IS NOT NULL THEN
  thegeom = ST SetSRID(ST MakePoint(NEW.longitude, NEW.latitude), 4326);
  NEW.geom =thegeom;
  NEW.pro_com =
    (SELECT pro_com::integer
    FROM env data.adm boundaries
    WHERE ST_Intersects(geom, thegeom));
  NEW.corine_land_cover_code =
    (SELECT ST_Value(rast, ST_Transform(thegeom, 3035))
     FROM env_data.corine_land_cover
     WHERE ST Intersects(ST Transform(thegeom, 3035), rast));
  NEW.altitude_srtm =
    (SELECT ST_Value(rast, thegeom)
    FROM env data.srtm dem
     WHERE ST_Intersects(thegeom, rast));
  NEW.station_id =
    (SELECT station_id::integer
     FROM env_data.meteo_stations
     ORDER BY ST_Distance_Spheroid(thegeom, geom, 'SPHEROID["WGS 84",
    6378137,298.257223563]')
     LIMIT 1);
  NEW.roads dist =
    (SELECT ST_Distance(thegeom::geography, geom::geography)::integer
     FROM env_data.roads
     ORDER BY ST_distance(thegeom::geography, geom::geography)
     LIMIT 1);
END IF;
RETURN NEW;
END; $BODY$
LANGUAGE plpgsql VOLATILE
COST 100;
COMMENT ON FUNCTION tools.new_gps_data_animals()
IS 'When called by the trigger insert_gps_positions (raised whenever a new
position is uploaded into gps_data_animals) this function gets the longitude
and latitude values and sets the geometry field accordingly, computing a set
of derived environmental information calculated intersecting or relating the
position with the environmental ancillary layers.';
```

As the trigger function is run during GPS data import, the function only works on the records that are imported after it was created, and not on data imported previously. To see the effects, you have to add new positions or delete and reload the GPS positions stored in *gps\_data\_animals*. You can do this by saving the records in *gps\_sensors\_animals* in an external .csv file, and then deleting the records from the table (which also deletes the records in *gps\_data\_animals* in a cascade effect). When you reload them, the new function will be activated by the trigger that was just defined, and the new attributes will be calculated. You can perform these steps with the following commands.

First, check how many records you have per animal:

```
SELECT animals_id, count(animals_id)
FROM main.gps_data_animals
GROUP BY animals_id;
```

The result is

```
animals_id | count

4 | 2869

5 | 2924

2 | 2624

1 | 2114

3 | 2106
```

Then, copy the table *main.gps\_sensors\_animals* into an external file.

```
COPY
 (SELECT animals_id, gps_sensors_id, start_time, end_time, notes
 FROM main.gps_sensors_animals)
TO
 'c:/tracking_db/test/gps_sensors_animals.csv'
WITH (FORMAT csv, DELIMITER ';');
```

You then delete all the records in *main.gps\_sensors\_animals*, which will delete (in a cascade) all the records in *main.gps\_data\_animals*.

DELETE FROM main.gps\_sensors\_animals;

You can verify that there are now no records in *main.gps\_data\_animals* (the query should return 0 rows).

SELECT \* FROM main.gps\_data\_animals;

The final step is to reload the .csv file into *main.gps\_sensors\_animals*. This will launch the trigger functions that recreate all the records in *main.gps\_data\_animals*,

in which the fields related to environmental attributes are also automatically updated. Note that, due to the different triggers that imply massive computations, the query can take several minutes to execute<sup>14</sup>.

```
COPY main.gps_sensors_animals
  (animals_id, gps_sensors_id, start_time, end_time, notes)
FROM
  'c:/tracking_db/test/gps_sensors_animals.csv'
  WITH (FORMAT csv, DELIMITER ';');
```

You can verify that all the fields are updated:

```
SELECT
gps_data_animals_id AS id, acquisition_time, pro_com,
corine_land_cover_code AS lc_code, altitude_srtm AS alt, station_id AS
meteo, roads_dist AS dist
FROM
main.gps_data_animals
WHERE
geom IS NOT NULL
LIMIT 10;
```

#### The result is

| id    | acquisit   | tion_time   | pro_com | lc_code | alt  | meteo | dist |
|-------|------------|-------------|---------|---------|------|-------|------|
| +-    |            |             | ++      |         | ++   |       |      |
| 15275 | 2005-10-23 | 22:00:53+02 | 22091   | 18      | 1536 | 5     | 812  |
| 15276 | 2005-10-24 | 02:00:55+02 | 22091   | 18      | 1519 | 5     | 740  |
| 15277 | 2005-10-24 | 06:00:55+02 | 22091   | 18      | 1531 | 5     | 598  |
| 15280 | 2005-10-24 | 18:02:57+02 | 22091   | 23      | 1198 | 5     | 586  |
| 15281 | 2005-10-24 | 22:01:49+02 | 22091   | 25      | 1480 | 5     | 319  |
| 15282 | 2005-10-25 | 02:01:23+02 | 22091   | 18      | 1531 | 5     | 678  |
| 15283 | 2005-10-25 | 06:00:53+02 | 22091   | 18      | 1521 | 5     | 678  |
| 15284 | 2005-10-25 | 10:01:10+02 | 22091   | 23      | 1469 | 5     | 546  |
| 15285 | 2005-10-25 | 14:01:26+02 | 22091   | 23      | 1412 | 5     | 571  |
| 15286 | 2005-10-25 | 18:02:29+02 | 22091   | 23      | 1435 | 5     | 465  |

You can also check that all the records of every animal are in *main.gps\_data\_animals*:

SELECT animals\_id, count(\*) FROM main.gps\_data\_animals GROUP BY animals\_id;

<sup>&</sup>lt;sup>14</sup> You can skip this step and speedup the process by simply calculating the environmental attributes with an update query.

| animals_id | count |  |  |
|------------|-------|--|--|
|            | +     |  |  |
| 4          | 2869  |  |  |
| 5          | 2924  |  |  |
| 2          | 2624  |  |  |
| 1          | 2114  |  |  |
| 3          | 2106  |  |  |

As you can see, the whole process can take a few minutes, as you are calculating the environmental attributes for the whole data set at once. As discussed in the previous chapters, the use of triggers and indexes to automatise data flow and speedup analyses might imply processing times that are not sustainable when large data sets are imported at once. In this case, it might be preferable to update environmental attributes and calculate indexes in a later stage to speed up the import process. In this book, we assume that in the operational environment where the database is developed, the data flow is continuous, with large but still limited data sets imported at intervals. You can compare this processing time with what is generally required to achieve the same result in a classic GIS environment based on flat files (e.g. shapefiles, .tif). Do not forget to consider that you can use these minutes for a coffee break, while the database does the job for you, instead of clicking here and there in your favourite GIS application!

## References

Jarvis A, Reuter HI, Nelson A, Guevara E (2008) Hole-filled seamless SRTM data V4. International centre for tropical agriculture (CIAT)

Obe OR, Hsu LS (2011) PostGIS in action. Manning Publications Company, Greenwich